ステップ1

<u>https://funa-jin.com</u>ヘアクセス

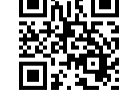

ステップ2

まずは、会員登録をお願いします。

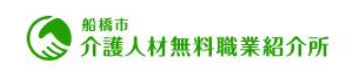

トップ 介護人材バンク事業とは 求人情報 登録施設 介護関連記事 求職者向け研修会

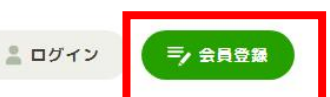

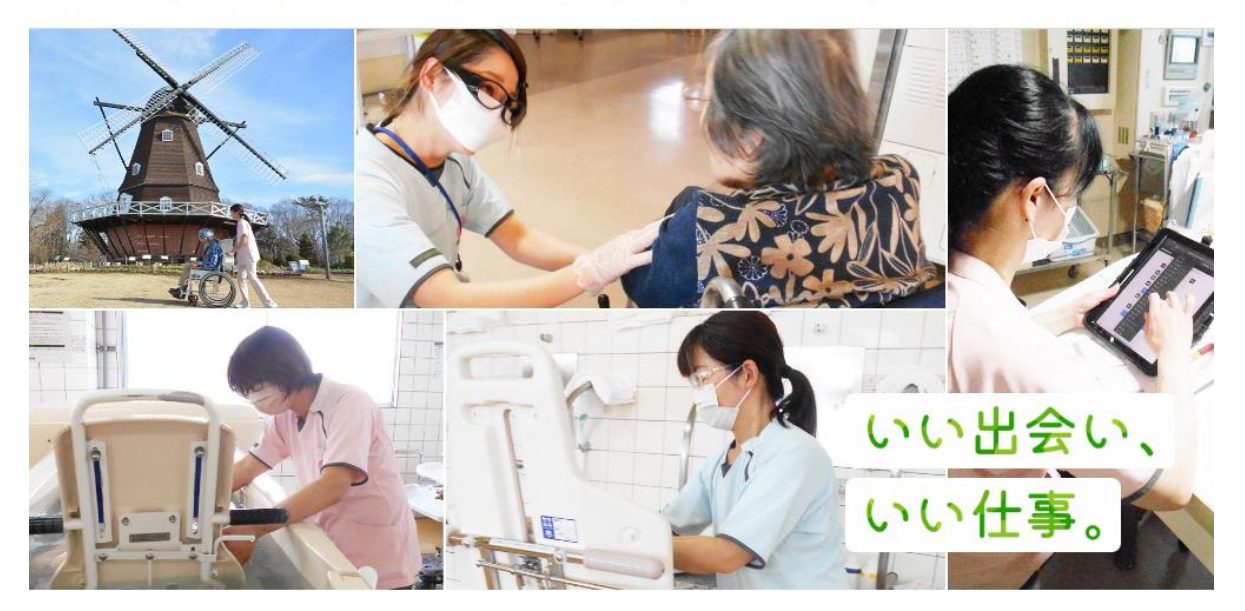

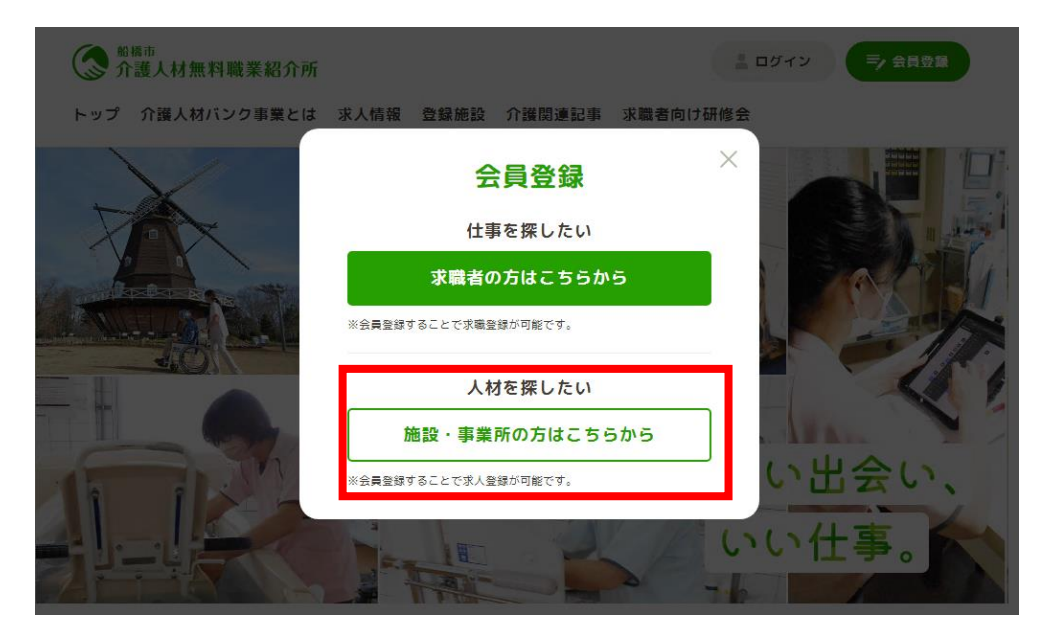

施設・事業者の方は下を選択

| 施設会員仮登録                                                                                                    |  |
|----------------------------------------------------------------------------------------------------|--|
|                                                                                                    |  |
| 施設会員の仮登録を行います。<br>登録するメールアドレスをご入力ください。                                                                                            |  |
| ※当サイトからのメールは「info@funa-jin.com」で送信いたします。<br>ドメイン指定受信機能や送感メールフィルターの指定受信能定されている方は「info@funa-jin.com」からのメールが受信で<br>ぎるように設定をお願いいたします。 |  |
| メールアドレス                                                                                                    |  |
| O@city.funabashi.lg.jp                                                                                                    |  |
| ▼ 確認のため再入力してください。                                                                                                    |  |
|                                                                                                    |  |
| ○○@city.funabashi.lg.jp                                                                                                    |  |
| ○○@city.funabashi.lg.jp                                                                                                    |  |

求人者様のメールアドレスを入力し、仮登録

※メールは「info@funa-jin.com」から送信しています。 届かない方はメール受信設定の確認をお願いいたします。

届いたメールに記載された URL から本登録画面へ

|                 | 会員情報登録                                           |      |
|-----------------|--------------------------------------------------|------|
| 施設:<br>必須)      | 会員情報の登録をお願いいたします。<br><mark>員目</mark> は必ずご入力ください。 |      |
| <b>法人</b><br>例. | <b>名 (12</b> )<br>) 医療法人ホームケア                    |      |
| フリ<br>例:        | ガナ(法人名) (#2)                                     |      |
| wig<br>例<br>フリ  | ルル設・事業所名 23<br>) ホームケア船橋<br>ガナ(就労先施設・事業所名) 33    | アでは経 |

必須事項を入力

|         | ┃ 職業紹介重要事項説明                                                                                                    |
|---------|----------------------------------------------------------------------------------------------------|
|         | 船橋市介護人材無料職業紹介所(以下、当施設という)は、人材採用に関し、下記のとおり貴施設・事業所に人材の紹介<br>をいたします。                                                        |
|         | 第13頁(目的)<br>貴施設・事業所は、当施設に対し、必要とする人材の紹介を依頼し、当施設は必要な人材、を紹介いたします。                                                           |
|         | 第2項(労働条件の明示)<br>貴施設・事業所は、人材紹介を依頼するにあたり、労働条件(職業安定法第5条の第3項)を当施設に書面により明示い<br>ただぎます。ただし当施設ホームページを介した申込や電子メールでの明示も可能とします。     |
|         | 第3項(個人信報保護及び機密保持)<br>両者は、職業紹介に関して得られた貴施設・事業所に関する情報及び当施設が紹介した人材の個人情報を漏洩させない様<br>に描置する事と第三者への提供及び使用を禁止いたします。               |
|         | 第4項(損害賠償等)<br>求職者が、貴施設・事業所に雇入れられた入社日以後、その業務に関し貴施設・事業所及び第三者に対して発生したいか<br>なる損害についても、当施設は当施設の過失に基づくものを除き責任を負わないものといたします。    |
|         | <b>第5項(反社会的勢力の排除)</b><br>両者は、最力団または暴力団関係者でないこと、また暴力的な要求行為またはこれに準ずる行為をおこなわないことを表<br>明・保証し、一方がこれに違反した場合は、ただちに職業紹介を中止いたします。 |
|         | 第6項(本説明の末記載事項)<br>本説明に定めていない事項に関しては、その都度両者協議の上これを解決するものといたします。                                                           |
|         | ◎職業編介重要事項説明に関するお問い合わせ先<br>〒273-8506 船橋市北本町1-16-55 船橋市保健福祉センタ-1階 在宅医療支援拠点ふなぼーと内<br>船橋市介護人材無料職業紹介所<br>TEL:047-409-3770     |
|         | ✓ 上記の内容を理解し、個人情報の取扱いに同意します<br>プ報Mag                                                                                      |
|         | 内容を確認                                                                                                    |
| 職業紹介重要事 | 頃に同意いただける方は、同意にチェックし内容確認ボタンを                                                                                             |

| +1 | П | - | -   |
|----|---|---|-----|
| ł  | Ш | 0 |     |
|    | т |   | ' O |

|                 | パスワード                        |                   |             |              |            |
|-----------------|------------------------------|-------------------|-------------|--------------|------------|
|                 | •••••                        |                   |             |              |            |
|                 | ご登録のきっかけ(複数選択)               | 可)                |             |              |            |
|                 | その他職業紹介所                     |                   |             |              |            |
|                 | 戻る                           | この内容で登録           | Ο           |              |            |
|                 |                              |                   |             |              | $\bigcirc$ |
| <u>トップ</u> > 会員 | 情報登録                         |                   |             |              |            |
| (一) 船橋          | <sup>市</sup><br>蕉人材無料職業紹介所   |                   | お知らせ<br>    | 運営団体について<br> |            |
| ₹273-8506       |                              |                   | よくあるご質問<br> | サイトマップ       |            |
| 保健福祉セン          | ター1階 在宅医療支援拠点ふなぽー            | -と内               | プライバシーポリシー  |              |            |
| TEL : 047-4     | 09-3770 / FAX : 047-409-1912 |                   |             |              |            |
| ▶ お問い           | 合わせ                          |                   |             |              | プ和自動的一     |
|                 |                              | ©2022 船楢市介護人材無料職業 | 紹介所         |              |            |

記載内容問題なければ、「この内容で登録」ボタンを押します。

会員登録完了です!

# ステップ3 続いて、求人登録します。(求人票を掲載します) マイページへ進みます。 トップ 介護人材バンク事業とは 求人情報 登録施設 介護関連記事 求職者向け研修会 マイページ 💿 画像を編集 施設画像 no image 下へ進むと・・・ 「募集中の仕事」欄があるので ホームページ **登録内容を変更する** パスワードを変更する 退会する 募集中の仕事 求人情報はありません。 新規作成 $\widehat{}$

新規作成ボタンを押します。

| 北上相                                                                                                    | 長報作成                                         |         |
|----------------------------------------------------------------------------------------------------|----------------------------------------------|---------|
| 小人に                                                                                                    | THE IF IS.                                   |         |
| 求人情報を公開する場合は、 <mark>画像指定と[その他編</mark><br>下書き保存の場合は、必須項目が未記入でも保存で                                                                       | <mark>足]を除いてすべて必須項目</mark> となりま<br>きます。      | ます。     |
| 募集概要                                                                                                    |                                              | 💿 画像を追加 |
| <b>no image</b><br>※画像は最大5枚までアップできます。<br>※ドラッグ&ドロップで画像の並び頃を変更できます。<br>※画像は1枚あたり2M8以内の容量でアップしてください。税<br>また、アップする画像サイズは横1200×板820px(またはす | 式はJPG・JPEG・PNG・GIFのみ対応してい<br>れと同等の縦横比)が提奨です。 | ます。     |
| 特徴や待遇など簡潔にご入力くだる                                                                                                    | さい。                                          |         |

#### 求人情報を入力していきます。 その他補足以外は必須入力項目ですので、記載をお願いします。

|                            | その他補足 🖽                                  |            |         |          |              |            |  |
|----------------------------|------------------------------------------|------------|---------|----------|--------------|------------|--|
|                            | 例)経験により給                                 | 与などが異なります。 |         |          |              |            |  |
|                            |                                          |            |         |          |              |            |  |
|                            | 戻る                                       | C          | 下書き保存 📀 | この内容で    | で募集          |            |  |
|                            |                                          |            |         |          |              | $\bigcirc$ |  |
| <u>トップ</u> >               | <u>マイページ</u> > 求人情報作成                    |            |         |          |              |            |  |
| $\langle \diamond \rangle$ | 资格市<br>介護人材無料職当                          | 雀紹介所       |         | お知らせ<br> | 運営団体について<br> |            |  |
| ₹273-8                     | ○ 介護人材無料職業給介所<br>〒273-8506 船橋市北本町1-16-55 |            |         | よくあるご質問  | サイトマップ<br>   |            |  |

入力内容を確認の上、「この内容で募集」ボタンを押します。

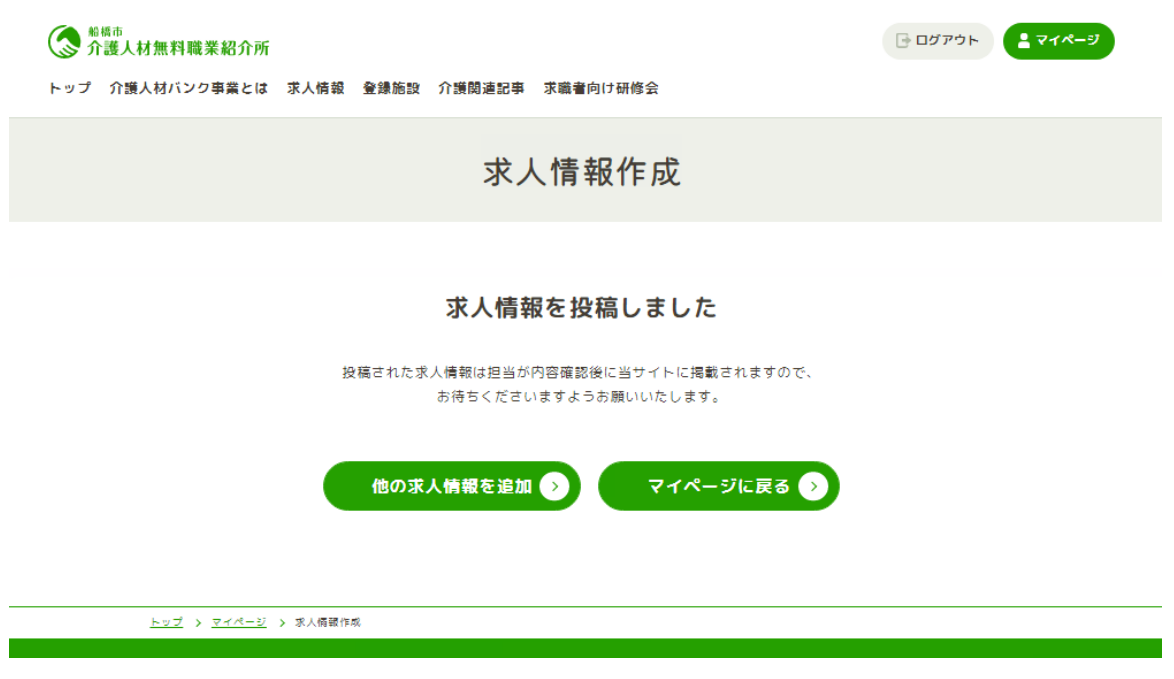

求人情報作成完了です。

担当が記載内容を確認後、ホームページ上で公開します。 掲載されましたら、メール等でご連絡差し上げますので、しばらくお待ちいただ けますと幸いです。